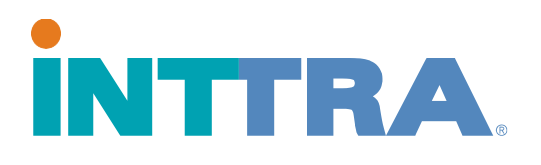

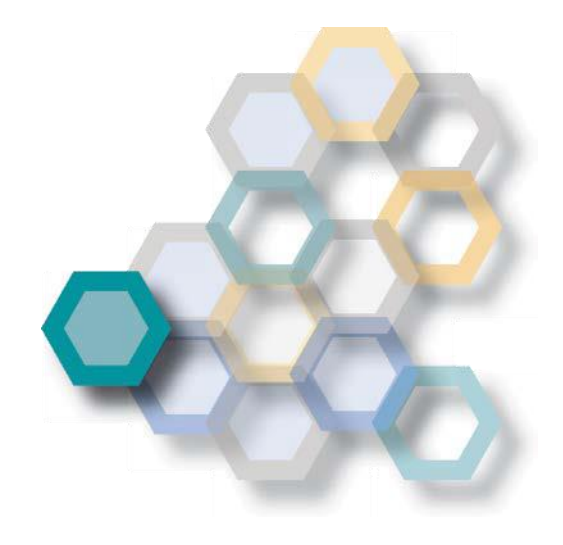

# Reserva de praça -Guia rápido

2018

Use este guia para criar reservas de praça completamente novas, usar informações previamente inseridas nas reservas de praça ou criar novas reservas de praça a partir de um modelo existente.

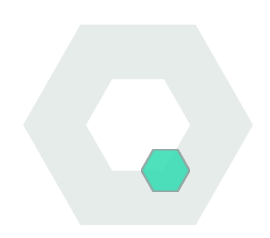

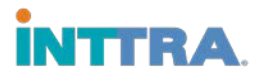

# Crie uma reserva de praça

No portal INTTRA, clique na aba Reserva. Em seguida, clique na opção Criar nova, no menu suspenso.

- Comece a reserva selecionando o Armador (Transportadora) no menu suspenso.
- Continue a preencher as informações na página sobre a reserva de praça do contêiner.
- As seguintes informações agora são <u>obrigatórias:</u>
  - Local de recebimento e local de entrega
  - Tipo de movimento

| 1 Criar reserva     2 Revisar reserva       Criar reserva     Solicitação                                                                           | Reserva<br>Criar nova<br>Reservar a partir de programação<br>Minhas reservas |                                                        |
|----------------------------------------------------------------------------------------------------|------------------------------------------------------------------------------|--------------------------------------------------------|
| Detalhes gerais                                                                                                    | Modelos                                                                      | 📀 = Campo                                              |
| *Transportadora                                                                                                    | Busca                                                                        | Escritório de Res                                      |
| Select One                                                                                                    | Inserir número                                                               | Inserir loalização                                     |
| *Dotalhas garais adicionais                                                                                                    |                                                                              |                                                        |
| ✓Detalhes gerais adicionais Partes e Referências                                                                                                    |                                                                              | Embarcador ou Ag                                       |
| <ul> <li>✓ Detalhes gerais adicionais</li> <li>Partes e Referências</li> <li>Embarcador</li> <li>★Apagar</li> <li>Q Procura</li> </ul>              | r ▼ Agente de carga Q Pr                                                     | Embarcador ou Ag                                       |
| <ul> <li>✓ Detalhes gerais adicionais</li> <li>Partes e Referências</li> <li>Embarcador ×Apagar ♀ Procura</li> <li>TESTqaSHIPPER (EDIF)1</li> </ul> | Agente de carga Q Pr                                                         | Embarcador ou Ag<br>ocurar  Consignatário Inserir nome |

- Porto de carga e Porto de descarga (não necessário quando o tipo de movimento é "Porta a Porta", POL/POD altamente recomendados para todas as reservas de praça)
- ETD (data de partida) ou ETA (data de chegada) ou Navio e Viagem
- 4. Descrição da carga é necessária

2 Proprietary and Confidential Copyright © 2018 INTTRA Inc.

Quantidade e Tipo de Contêiner é necessário – o <u>número</u> e os <u>tipos</u> de contêiner <u>devem ser inseridos.</u>

Quando a informação da reserva de praça for concluída, clique em **Continuar**. Você será direcionado para rever as suas informações, em seguida **Enviar Reserva de praça**.

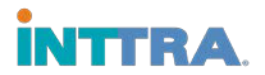

Após o botão "Continuar" ser selecionado, a página de revisão ficará visível. Confirme as informações da reserva de praça, em seguida clicar em "Enviar reserva de praça".

\*Reservas com ausência de alguma informação não podem ser enviadas até que a informação esteja preenchida.

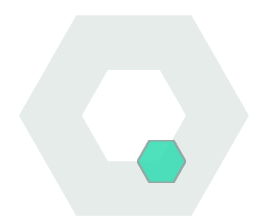

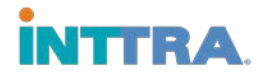

# Pesquisando uma reserva de praça

- 1. A partir do portal INTTRA, navegue até a aba Reserva. Clique em Busca
- 2. Pesquise pelo Número de referência do INTTRA, que foi fornecido mediante a criação da reserva de praça.
- 3. OU, use a opção de busca inserindo dados no filtro da opção Critério de busca, que tem os seguintes items (use qualquer item):
  - Intervalos de dados
  - Status da reserva de praça (Condição de Reserva de Praça)
  - Armador (armadores são restritos às suas próprias reservas de praça)
  - Locais de partida e chegada
  - Navio Embarcação e viagem
  - Tipo de Parte na reserva

|                             | lano ▼                   | Reserva 🔻                                  | Documento 🔻       | Rastre    | eio 🔻 🖌 | Analiza | ir 🔻        |
|-----------------------------|--------------------------|--------------------------------------------|-------------------|-----------|---------|---------|-------------|
| Pesquisa de Reserv          | a de                     | <b>Reserva</b><br>Criar nova<br>Reservar a | partir de program | nacão     |         |         |             |
| Número de Referência INTTRA |                          | Minhas rese<br>Modelos<br>Busca            | ervas             |           |         |         |             |
| ✔ Critério de busca         |                          |                                            |                   |           |         |         |             |
| Tipo de Data                | Alcan                    | ce (Dias)                                  |                   | *A partir | da data |         | *Até a data |
| Creation Date               | Las                      | t 7                                        | •                 | 07-Sep-   | -2017   |         | 14-Sep-2017 |
| Reference Type              |                          |                                            |                   | Armado    | r       |         |             |
| Select One                  | <ul> <li>Inse</li> </ul> | rir referência                             |                   | All       |         |         |             |
| Local de Origem             | Local                    | de Destino                                 |                   | Navio     |         |         |             |
| Inserir Ioalização          | Inse                     | rir loalização                             |                   | Inserir r | nome    |         |             |

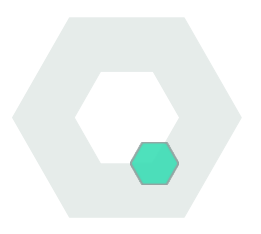

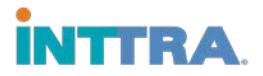

### Alterar e cancelar reservas de praça

A reutilização de uma reserva economizará tempo reduzindo a quantidade de informação a ser inserida para reenvio.

- 1. Clique na aba INTTRA Plano • Reserva • Documento 🔻 Rastreio v Analizar • Reserva e selecione Reserva Espaço de trabalho de r Minhas reservas de Criar nova Reservar a partir de programação praça. Minha reserv Modelo Minhas reservas Modelos Exibir My Bookings dent Busca 2. Selecione o Número Resumo das atividades nos Last 7 days \*Inclui res de Referência da Condição de Reserva de Praça reserva de praça que Solicitada Alterado Canceladas Pendente \*Confirmada você deseja alterar. 0 0 0 0 0
- 3. Clique em Amend

para alterar a informação e faça as mudanças necessárias para a reserva de praça.

v

4. Reenvie a reserva de praça para confirmação.

Filtrar por

\*Apenas reservas de praça com status confirmado podem ser alteradas

None

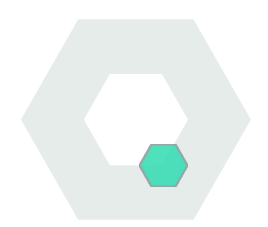

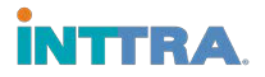

# Criando e usando modelos

A criação e utilização de modelos, ou reutilização de reservas de praça, são uma ótima maneira de criar um grande número de reservas de praça aproveitando-se dados similares.

Clique na aba Reserva e selecione Modelos.

#### Crie uma reserva de praça baseada em um modelo existente:

Abra o modelo com o qual você quer trabalhar.

- Modifique as mudanças necessárias para a nova reserva de praça.
- 2. E, salve o novo modelo com um nome atualizado.

| in                                                           |                                         | ▼ Reserva ▼ Documento ▼ Rasi                              | treio 🔻 Analizar 🔻 |  |  |  |  |
|--------------------------------------------------------------|-----------------------------------------|-----------------------------------------------------------|--------------------|--|--|--|--|
| Es                                                           | paço de trabalho de                     | Reserva<br>Criar nova<br>Reservar a partir de programação |                    |  |  |  |  |
| E                                                            | Minha rese<br>xibir Company Templates • | Minhas reservas<br>Modelos<br>Busca                       | Modelo             |  |  |  |  |
| F                                                            | iltrar por None                         | T                                                         |                    |  |  |  |  |
| Abrir Modelo     X Excluir     Novo Exibir     10     Linhas |                                         |                                                           |                    |  |  |  |  |
|                                                              | Nome do Modelo 🔶                        | Data de Criação/Modificação (GMT) 🔻                       | Transportadora 🔶   |  |  |  |  |
|                                                              | CU2000_20170807044702                   | 07-Aug-2017 04:48                                         | TESTqaCARRIER EDIF |  |  |  |  |
|                                                              | CU2000_201707130012345                  | 13-Jul-2017 00:33                                         | -                  |  |  |  |  |

Crie um modelo a partir do zero:

- 1. Insira todas as informações do modelo na página de solicitação da reserva de praça.
- 2. Salve e nomeie a reserva de praça como um modelo.
- 3. Nomeie seu modelo com um nome de fácil identificação para o tipo da reserva de praça.

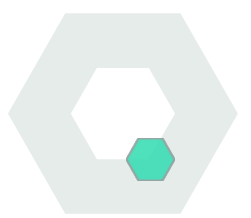

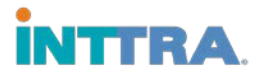

# Reutilização das informações de reserva de praça

Verifique todas as informações da reserva de praça - certifique-se de que todas as informações para a nova reserva de praça sejam atualizadas antes do envio. Embora as reservas de praça possam ser salvas como modelos, as informações de reserva de praça podem precisar ser reinseridas quando usando novamente a reserva de praça.

Algumas informações incluem:

- Carga de reefer (redefina valores de reefer)
- Fora de padrão (redefina os valores de fora de padrão caso mude-se para uma reserva de praça padrão)
- Carga perigosa (redefina valores de Material Perigoso caso mude-se para reserva de praça padrão)
- Contato de partes listadas na reserva (se as partes não estiverem envolvidas, altere as informações da parte atualizadas nas informações "adicionar contato")

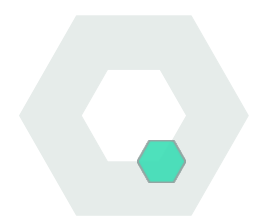